# How to deliver boundary data for Ramsar sites through Reportnet

These guidelines explain how to use the Central Data Repository (CDR), which is part of the EEA's Reportnet infrastructure, for reporting information on boundaries of sites designated under the Ramsar Convention. You can contact the <u>Eionet helpdesk</u> if you need additional assistance.

The reporting is organised in collaboration between the Ramsar Convention Secretariat and the European Environment Agency (EEA).

#### Step 1: User accounts and access permissions

In order to report in CDR, an Eionet account with user name and password is required as well as permission to upload official national data. Ramsar Convention Secretariat has sent a letter requesting nominations for the person(s) responsible for the reporting, so that the necessary arrangements can be made to provide permissions and passwords.

# Step 2. Enter the Central Data Repository, login to your folder and create an envelope

When preparing for the boundary data delivery, you first have to go to the Ramsar Information Sheet (RIS) folder for your country in EEA's Central Data Repository (follow the links below).

| Ramsar                 | URL                                          |
|------------------------|----------------------------------------------|
| Convention Party       |                                              |
| Albania                | http://cdr.eionet.europa.eu/al/un/ramsar/ris |
| Austria                | http://cdr.eionet.europa.eu/at/un/ramsar/ris |
| Belgium                | http://cdr.eionet.europa.eu/be/un/ramsar/ris |
| Bosnia and Herzegovina | http://cdr.eionet.europa.eu/ba/un/ramsar/ris |
| Bulgaria               | http://cdr.eionet.europa.eu/bg/un/ramsar/ris |
| Croatia                | http://cdr.eionet.europa.eu/hr/un/ramsar/ris |
| Cyprus                 | http://cdr.eionet.europa.eu/de/un/ramsar/ris |
| Czech Republic         | http://cdr.eionet.europa.eu/cz/un/ramsar/ris |
| Denmark                | http://cdr.eionet.europa.eu/dk/un/ramsar/ris |
| Estonia                | http://cdr.eionet.europa.eu/ee/un/ramsar/ris |
| Finland                | http://cdr.eionet.europa.eu/fi/un/ramsar/ris |
| France                 | http://cdr.eionet.europa.eu/fr/un/ramsar/ris |
| Germany                | http://cdr.eionet.europa.eu/de/un/ramsar/ris |
| Greece                 | http://cdr.eionet.europa.eu/gr/un/ramsar/ris |
| Hungary                | http://cdr.eionet.europa.eu/hu/un/ramsar/ris |
| Iceland                | http://cdr.eionet.europa.eu/is/un/ramsar/ris |
| Ireland                | http://cdr.eionet.europa.eu/ie/un/ramsar/ris |
| Italy                  | http://cdr.eionet.europa.eu/it/un/ramsar/ris |
| Latvia                 | http://cdr.eionet.europa.eu/lv/un/ramsar/ris |
| Liechtenstein          | http://cdr.eionet.europa.eu/li/un/ramsar/ris |
| Lithuania              | http://cdr.eionet.europa.eu/lt/un/ramsar/ris |
| Luxembourg             | http://cdr.eionet.europa.eu/lu/un/ramsar/ris |
| Macedonia, FYR of      | http://cdr.eionet.europa.eu/mk/un/ramsar/ris |
| Malta                  | http://cdr.eionet.europa.eu/mt/un/ramsar/ris |

| Ramsar                | URL                                           |
|-----------------------|-----------------------------------------------|
| Convention Party      |                                               |
| Netherlands           | http://cdr.eionet.europa.eu/nl/un/ramsar/ris  |
| Norway                | http:// cdr.eionet.europa.eu/no/un/ramsar/ris |
| Poland                | http://cdr.eionet.europa.eu/pl/un/ramsar/ris  |
| Portugal              | http://cdr.eionet.europa.eu/pt/un/ramsar/ris  |
| Romania               | http://cdr.eionet.europa.eu/ro/un/ramsar/ris  |
| Serbia and Montenegro | http://cdr.eionet.europa.eu/cs/un/ramsar/ris  |
| Slovakia              | http://cdr.eionet.europa.eu/sk/un/ramsar/ris  |
| Slovenia              | http://cdr.eionet.europa.eu/si/un/colqpwzgw   |
| Spain                 | http://cdr.eionet.europa.eu/es/un/ramsar/ris  |
| Sweden                | http://cdr.eionet.europa.eu/se/un/ramsar/ris  |
| Switzerland           | http://cdr.eionet.europa.eu/ch/un/ramsar/ris  |
| Turkey                | http://cdr.eionet.europa.eu/tr/un/ramsar/ris  |
| UK                    | http://cdr.eionet.europa.eu/gb/un/ramsar/ris  |

Log in to the RIS folder using your EIONET user name and password

|                                                                                                    | Central Data Repository<br>This service is part of Reportnet                                                                                                    |                   | **                |
|----------------------------------------------------------------------------------------------------|----------------------------------------------------------------------------------------------------|-------------------|-------------------|
| Services<br>Search<br>Global worklist<br>Notifications<br>Help<br>Not logged in<br>Login<br>Reportnet | EIONET CDR Albania United Nations (UN) RAM   Overview Information Sheet on Ramsar Wetlands (RIS) Obligations Information Sheet on Ramsar Wetlands (RIS)   Obligations Information Sheet on Ramsar Wetlands (RIS) Envelopes and subcollections | SAR Convention on | Information Sheet |
| ROD Obligations<br>CDR Repository<br>Data Dictionary<br>Content Registry                              | Log in using your Eionet<br>user name and password                                                                                                    |                   |                   |

After logging in, create a new envelope:

The envelope is the container for all the files that make up your delivery.

# Step 3. Deliver your boundary files

Click on the envelope's name and activate the reporting task. While the task is active, no one except you can use the envelope.

You can upload each file separately:

You can upload a zip file, which will then be upacked automatically

| C                | Activate task |
|------------------|---------------|
|                  |               |
| 6                | Add file      |
| $\overline{c}$   | Add zip file  |
| 1 <sub>8-1</sub> |               |

## Step 4. Confirm your delivery

When you are satisfied that your delivery is complete and correct, you should release the envelope. This is your official submission to the Ramsar secretariat.

|                                                       | Central Data Repository<br>This service is part of Reportnet                                                                                                    |   |  |
|-------------------------------------------------------|----------------------------------------------------------------------------------------------------|---|--|
|                                                       | EIONET CDR Albania United Nations (UN) RAMSAR Convention on Information Sheet on                                                                                                    |   |  |
| Services                                              | Site boundatife Draft your delivery Edit properties History                                                                                                    |   |  |
| Search<br>Global worklist<br>Notifications<br>Help    | Draft your delivery Add typerfink                                                                                                    |   |  |
| Logged in as                                          | 1) Your first step is to <u>upload</u> one or more files into this envelope. You can always interrupt your work<br>and continue your contribution at a later time without losing data. |   |  |
| Cryan<br>Logout                                       | 2) Once you are satisfied with the contribution, you choose <u>Release envelope</u> and your delivery will be released to the public.                                                  |   |  |
| Reportnet<br>ROD Obligations                          | Files in this envelope                                                                                                    |   |  |
| CDR Repository<br>Data Dictionary<br>Content Registry | □ 📄 site001.dbf 🖹 site001.dbf 31 Mar 2006 259 Bytes                                                                                                    |   |  |
|                                                       | □ 📄 site001.sbn 🖹 site001.sbn 31 Mar 2006 132 Bytes                                                                                                    |   |  |
|                                                       | □ ■ <u>site001.sbx</u> ■ site001.sbx 31 Mar 2006 116 Bytes                                                                                                    |   |  |
|                                                       | □ 📄 <u>site001.shp</u> 🖹 <i>site001.shp</i> 31 Mar 2006 684 Bytes                                                                                                    |   |  |
|                                                       | □ 📄 <u>site001.shx</u> 🖹 <i>site001.shx</i> 31 Mar 2006 108 Bytes                                                                                                    |   |  |
|                                                       | site002.dbf 🗉 site002.dbf 31 Mar 2006 259 Bytes                                                                                                    |   |  |
|                                                       | □                                                                                                    | - |  |

No changes can be made to a released envelope. You should create a new envelope if you want to send additional boundaries or newer versions.

## Step 5. Searching in the Central Data Repository

The latest released deliveries are shown to the right on the front page of CDR: <u>http://cdr.eionet.europa.eu/</u>

| You can list all recent releases:                      | Recent uploads  |
|--------------------------------------------------------|-----------------|
| You can see all envelopes that have not been released: | Global worklist |
| You can use the full CDR search                        | Search          |

The following url provides a dynamic list of deliveries in CDR for RAMSAR RIS: <u>http://cdr.eionet.europa.eu/recent\_etc?RA\_ID=219</u>